## Consulta De Expediente Administrativo

1. El usuario deberá acceder al mosaico "Consulta Expediente Administrativo" que se encuentra dentro del grupo "Consulta Expedientes":

| resos Consulta Exp                    | edientes Estado de                       | Ejecución de Gastos: Ej       | ercicio Cerrado Es      | tado de Ejecución de Ga  | astos: Ejercicio Corrienti | e Estado de Ejecuci                       | ón de Gastos: Ejercicio Futur |
|---------------------------------------|------------------------------------------|-------------------------------|-------------------------|--------------------------|----------------------------|-------------------------------------------|-------------------------------|
| Consulta de<br>Expediente<br>Ampliada | Consulta<br>Expediente<br>Administrativo | Consulta Importar<br>Partidas | Consulta por<br>Partida | Consulta por<br>Proyecto | Consulta por<br>Acreedor   | Consulta<br>Partida/Proyecto/Acr<br>eedor |                               |
| Ä                                     | Ľ                                        | ×.                            | ß                       | í.                       |                            | 11:<br>20                                 |                               |

2. Pulsar sobre el campo "Expediente Administrativo" y luego sobre la ayuda de búsqueda que aparece a la derecha:

| 8 < 🏟 🗫                               | Consulta por expediente Administrativo. |
|---------------------------------------|-----------------------------------------|
| Gratur come variante Mas ~            |                                         |
| Expediente Administrativo.            | _ /                                     |
| Especiente Administrativo.*           |                                         |
| Consulta                              |                                         |
| Sinjenerpile.; 💭                      |                                         |
| Congregates (1)                       |                                         |
| The resultant designoise die taressa: |                                         |
|                                       |                                         |

3. A continuación, el sistema mostrará un filtro de búsqueda. En este filtro, el usuario puede acotar los resultados desplegando la opción "Restricciones" e indicando, por ejemplo, el órgano gestor y el tipo de expediente:

| 24     | men expediente      |         |      |             |                        |         |      |
|--------|---------------------|---------|------|-------------|------------------------|---------|------|
|        | and a spearant.     | CENTRES |      |             |                        |         |      |
| T      | po de expediente:   | GASTOS  |      |             |                        |         |      |
|        | Ejercicio:          |         |      |             |                        |         |      |
| Núr    | s. Interno Expdte.; |         |      |             |                        |         |      |
| C      | ódigo expediente:   |         |      |             |                        |         |      |
|        | Órgano gestor:      | 10001   |      |             |                        |         |      |
|        | Titulo exp.:        |         |      |             |                        |         |      |
| -      |                     |         |      |             |                        |         |      |
| Ch     | imaxima aciertos.   |         |      |             |                        |         |      |
| * 8    | Q q*                |         |      | ~           |                        |         |      |
| exped. | 🙏 Tipo exp.         |         | Año  | Nüm. Exped  | Código del expediente  | Órg.Ges | itor |
|        | EXTRAP              |         | 2018 | 000000023   | MP_005/2518/000000023  | 12001   |      |
|        | EXTRAP              |         | 2019 | 0000000472  | EXTRAP/2019/000000472  | 12001   |      |
|        | EXTRAP              |         | 2019 | 0000000473  | EXTRAP/2019/0000000473 | 12001   |      |
|        | EXTRAP              |         | 2019 | 0000000474  | EXTRAP/2019/000000474  | 12001   |      |
|        | EXTRAP              |         | 2019 | 0000000475  | EXTRAP/2019/000000475  | 12001   |      |
|        | EXTRAP              |         | 2019 | 0000000480  | EXTRAP/2019/000000480  | 12001   |      |
|        | EXTRAP              |         | 2019 | 0000000486  | EXTRAP/2019/000000486  | 12001   |      |
|        | EXTRAP              |         | 2019 | 00000004888 | EXTRAP/2019/000000488  | 12001   |      |
|        |                     |         | 2019 | 000000489   | EXTRAP/2019/0000000409 | 12001   |      |
|        | EXTRAP              |         |      |             |                        |         |      |
|        | EXTRAP              |         | 2019 | 0000000490  | EXTRAP/2019/000000490  | 12001   |      |

Fondo Europeo de Desarrollo Regional Una manera de hacer Europa

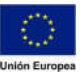

4. Una vez haya informado los filtros de búsqueda, el usuario deberá pulsar INTRO y el sistema mostrará todos los expedientes de GASTOS. La primera columna de esta pantalla muestra el № Expediente Administrativo del expediente de gastos en cuestión:

| * 1 9 9                |      | 1         |      |            |                       |
|------------------------|------|-----------|------|------------|-----------------------|
| N <sup>e</sup> exped.  | . 6. | Тіро ехр. | Año  | Núm. Exped | Código del expediente |
|                        |      | GASTOS    | 2019 | 0000015682 | GASTO5/2019/00000156  |
|                        |      | GASTOS    | 2019 | 0000015700 | GASTOS/2019/00000157  |
|                        |      | GASTOS    | 2019 | 0000015714 | GASTOS/2019/00000157  |
|                        |      | GASTOS    | 2019 | 0000015722 | GASTOS/2019/00000157  |
|                        |      | GASTOS    | 2020 | 0000002147 | GASTOS/2020/00000021  |
| PCC/2020/0000002159    |      | GASTOS    | 2020 | 0000002208 | GASTOS/2020/00000022  |
| PRC/2020/0000002152    |      | GÁSTOS    | 2020 | 0000002166 | GASTO5/2020/00000021  |
| PRC/2020/0000002152    |      | GASTOS    | 2020 | 0000002170 | GASTOS/2020/00000021  |
| PRC/2020/0000002152L01 |      | GASTOS    | 2020 | 0000002177 | GASTOS/2020/00000021  |
| PRC/2020/0000002181    |      | GASTOS    | 2020 | 0000002183 | GASTOS/2020/00000021  |
| PRC/2020/0000002181    |      | GASTOS    | 2020 | 0000002191 | GASTOS/2020/00000021  |
| PRC/2020/0000002181    |      | GASTOS    | 2020 | 0000002194 | GASTO5/2020/00000021  |
| PRC/2020/0000002181    |      | GASTOS    | 2020 | 0000002195 | GASTO5/2020/00000021  |
| PRC/2020/0000002211    |      | GASTOS    | 2020 | 0000002213 | GASTOS/2020/00000022  |
| PRC/2020/0000002214    |      | GASTOS    | 2020 | 0000002215 | GASTOS/2020/00000022  |
| PRC/2020/0000002220    |      | GASTOS    | 2020 | 0000002221 | GASTOS/2020/00000022  |
| PRC/2020/0000002224    |      | GASTOS    | 2020 | 0000002225 | GAST05/2020/00000022  |
| PRC/2020/0000002224    |      | GASTOS    | 2020 | 0000002444 | GASTO5/2020/00000024  |
| PRC/2020/0000003867    |      | GASTOS    | 2020 | 0000003868 | GASTO5/2020/00000038  |
| PRC/2020/0000003867    |      | GASTOS    | 2020 | 0000003869 | GASTOS/2020/0000038   |

5. Si el usuario desea descargar esta información en formato Excel, puede pulsar en el icono
 . Posteriormente, el sistema mostrará el siguiente aviso:

|                               | nato debe grab                          | arse |  |
|-------------------------------|-----------------------------------------|------|--|
| la lista?                     |                                         |      |  |
|                               |                                         |      |  |
|                               |                                         |      |  |
| O No conve                    | ertido                                  |      |  |
| <ul> <li>Texto cor</li> </ul> | n tabuladores                           |      |  |
|                               | 1 al 1 al 1 al 1 al 1 al 1 al 1 al 1 al |      |  |
| Rich Text                     | Format                                  |      |  |
| Rich Text     Form.HT         | t Format<br>ML                          |      |  |

Fondo Europeo de Desarrollo Regional Una manera de hacer Europa

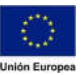

A continuación, se deberá pulsar en el campo "Directorio" y después en la ayuda de búsqueda del campo:

| Directorio: | Z:1  |  | ( | 8 |
|-------------|------|--|---|---|
| Fichero:    | .txt |  |   |   |
| Encoding:   |      |  |   |   |

Tras ello, el sistema mostrará la siguiente pantalla, en la cual el usuario tendrá que informar un nombre para el fichero con la terminación .XLS; el cifrado y el tipo en el que desea grabar el fichero:

| ore                                                                                                | * Fecha modificación                                                                                                    |                                                                                                    |                                                                                                    |  |  |
|----------------------------------------------------------------------------------------------------|----------------------------------------------------------------------------------------------------|----------------------------------------------------------------------------------------------------|----------------------------------------------------------------------------------------------------|--|--|
|                                                                                                    | The second second | Tipo                                                                                                    | Tamaño                                                                                                    |  |  |
| np<br>c.xls<br>PORT.XLSX<br>PORT2.XLSX<br>PORT3.XLSX<br>PORT4.XLSX<br>PORT5.XLSX<br>CHERO_EJEMPLO. | 10/3/2020 12:48:12<br>28/2/2020 10:55:04<br>4/3/2020 19:36:32<br>28/2/2020 10:06:48<br>28/2/2020 10:29:42<br>28/2/2020 10:30:49<br>4/3/2020 19:50:57<br>XLS 28/2/2020 12:44:35                                                                                                    | Carpeta del fichero<br>application/vnd.ms-excel<br>application/vnd.openxmiforr<br>application/vnd.openxmiforr<br>application/vnd.openxmiforr<br>application/vnd.openxmiforr<br>application/vnd.openxmiforr<br>application/vnd.ms-excel                                                                                                    | 28 KB<br>246 KB<br>28 KB<br>397 KB<br>98 KB<br>9 KB<br>28 KB                                                                                                    |  |  |
| Fichero:                                                                                           | ExpAdministrativo.XLS                                                                                                    |                                                                                                    |                                                                                                    |  |  |
| Cifrado:                                                                                           | uropeo occidental (Windows)                                                                                                    |                                                                                                    |                                                                                                    |  |  |
| rabar como típo;                                                                                   | Ficheros EXCEL (*.XLS)                                                                                                    |                                                                                                    |                                                                                                    |  |  |
|                                                                                                    | c.xls<br>IPORT.XLSX<br>IPORT2.XLSX<br>IPORT3.XLSX<br>IPORT4.XLSX<br>IPORT5.XLSX<br>CHERO_EJEMPLO.<br>Fichero:<br>Cifrado:<br>I<br>rabar como tipo;<br>I                                                                                                    | c.xis         28/2/2020 10:55:04           IPORT.XLSX         4/3/2020 19:36:32           IPORT2.XLSX         28/2/2020 10:06:48           IPORT3.XLSX         28/2/2020 10:29:42           IPORT4.XLSX         28/2/2020 10:30:49           IPORT5.XLSX         28/2/2020 10:55:7           CHERO_EJEMPLO.XLS         28/2/2020 12:44:35           Fichero:         ExpAdministrativo.XLS           Cifrado:         Europeo occidental (Windows)           rabar como tipo:         Ficheros EXCEL (*.XLS) | c.xls 28/2/2020 10:55:04 application/vnd.ms-excel<br>IPORT.XLSX 4/3/2020 19:36:32 application/vnd.openxmiforr<br>IPORT2.XLSX 28/2/2020 10:06:48 application/vnd.openxmiforr<br>IPORT3.XLSX 28/2/2020 10:29:42 application/vnd.openxmiforr<br>IPORT4.XLSX 28/2/2020 10:30:49 application/vnd.openxmiforr<br>IPORT5.XLSX 4/3/2020 19:50:57 application/vnd.openxmiforr<br>IPORT5.XLSX 4/3/2020 19:50:57 application/vnd.openxmiforr<br>IPORT5.XLSX 28/2/2020 12:44:35 application/vnd.openxmiforr<br>IPORT5.XLSX ExpAdministrativo.XLS<br>Cifrado: ExpAdministrativo.XLS<br>Cifrado: Ficheros EXCEL (*.XLS) |  |  |

Por último, el usuario solo tendrá que pulsar en "Crear":

| Fichero:<br>Encoding: | ExpAdministrativo.XLS<br>1160 |  |      |  |
|-----------------------|-------------------------------|--|------|--|
|                       |                               |  |      |  |
|                       |                               |  | <br> |  |

El sistema mostrará una advertencia en la cual se recoge la ruta donde guardará el archivo que podrá ser descargado por el usuario.

| Los datos se han almacenado en el fichero         |            |
|---------------------------------------------------|------------|
| sistema de Echaros propio del pavedador           | itra en et |
| Puede visualizarios o exportarios con el navegar  | ior de     |
| ficheros SAP GUI for HTML a su PC                 | 0.00       |
| Encontrará el fichero en la barra de herramientas | SAP        |
| GUI for HTML (bajo Más -> Acciones y parametri    | zaciones   |
| de GUI -> Navegador de fichero SAP GUI for HT     | ML)        |
|                                                   |            |
| El diálogo no se muestra de nuevo                 |            |
|                                                   |            |
|                                                   |            |
|                                                   | OK         |

La ruta en la que se guardan los archivos es  $MAS \rightarrow ACCIONES Y$ PARAMETRIZACIONES DE GUI  $\rightarrow$  NAVEGADOR DE FICHERO SAP GUI FOR HTML.

| 8 < 🛪 💁                             |               | Consulta por expediente Administrativo. |           |
|-------------------------------------|---------------|-----------------------------------------|-----------|
| Grabar como variante Más ~          |               |                                         | Finalizar |
| Ejecutar e imprimir                 | (Clyin#)      |                                         |           |
| Cancelar                            | (facape)      |                                         |           |
| Рюдита                              | 2             |                                         |           |
| Tratar                              | 2             |                                         |           |
| Pasar a                             |               |                                         |           |
| Sistema                             | × P           |                                         |           |
| Ayuda                               | 5 0           |                                         |           |
| Acciones y parametrizaciones de GUA | 3.1           | evegador de fichero SAP GUI for HTML    |           |
| No mostrar desgi                    | the de tarmes | nametrizaciones                         |           |
|                                     |               |                                         |           |
|                                     |               |                                         |           |
|                                     |               |                                         | atomiciak |

6. El resto de las funcionalidades que recoge esta "Consulta de Expediente Administrativo" se plasman en el punto 7.3. Consulta Expediente Administrativo de la página 179 del manual de Ejecución de Gastos.

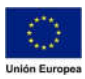